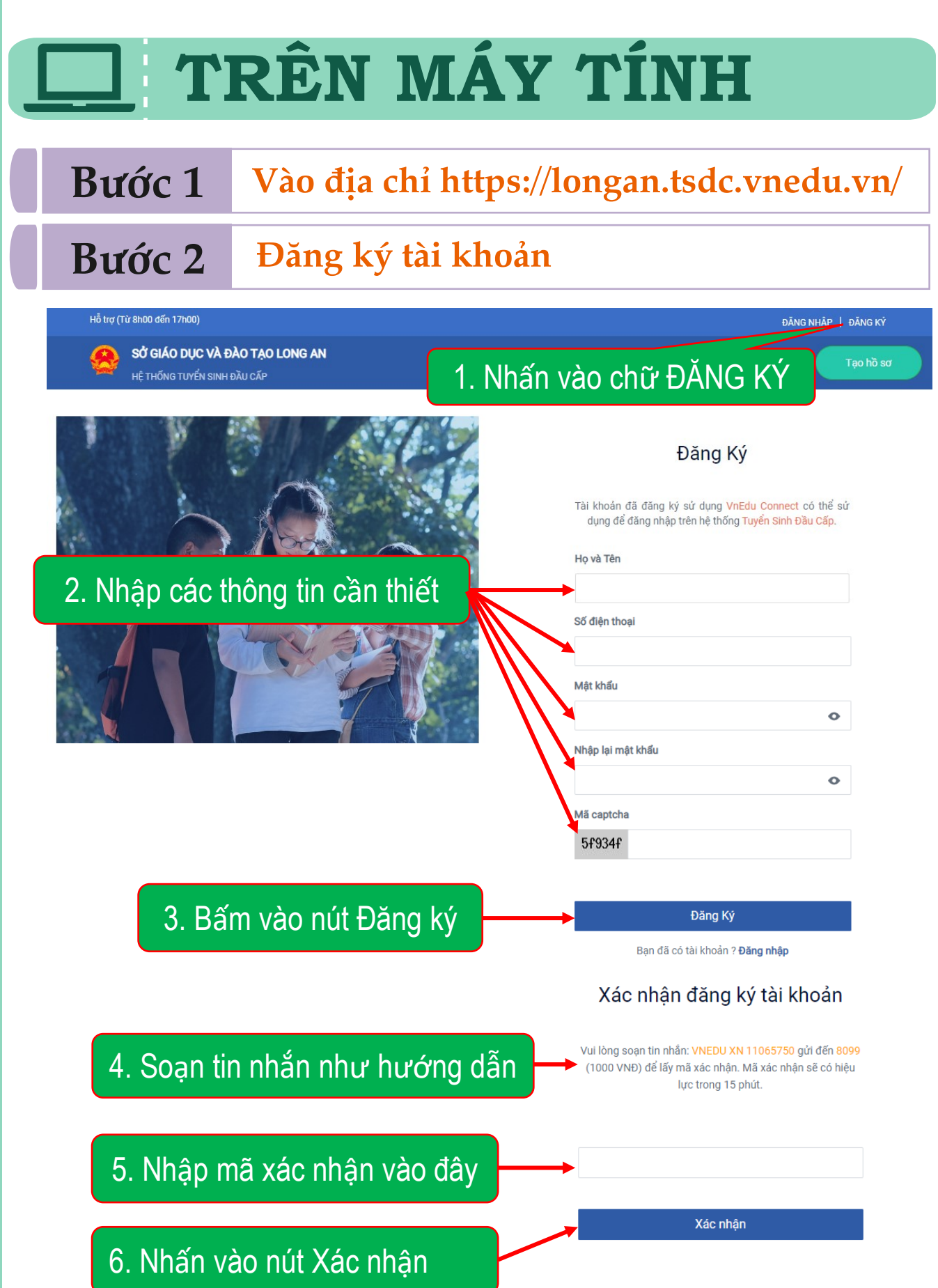

Hướng dẫn nộp hồ sơ trực tuyên lớp 1 – Trường Tiếu học Tân Tập 1, Cần Giuộc, Long An

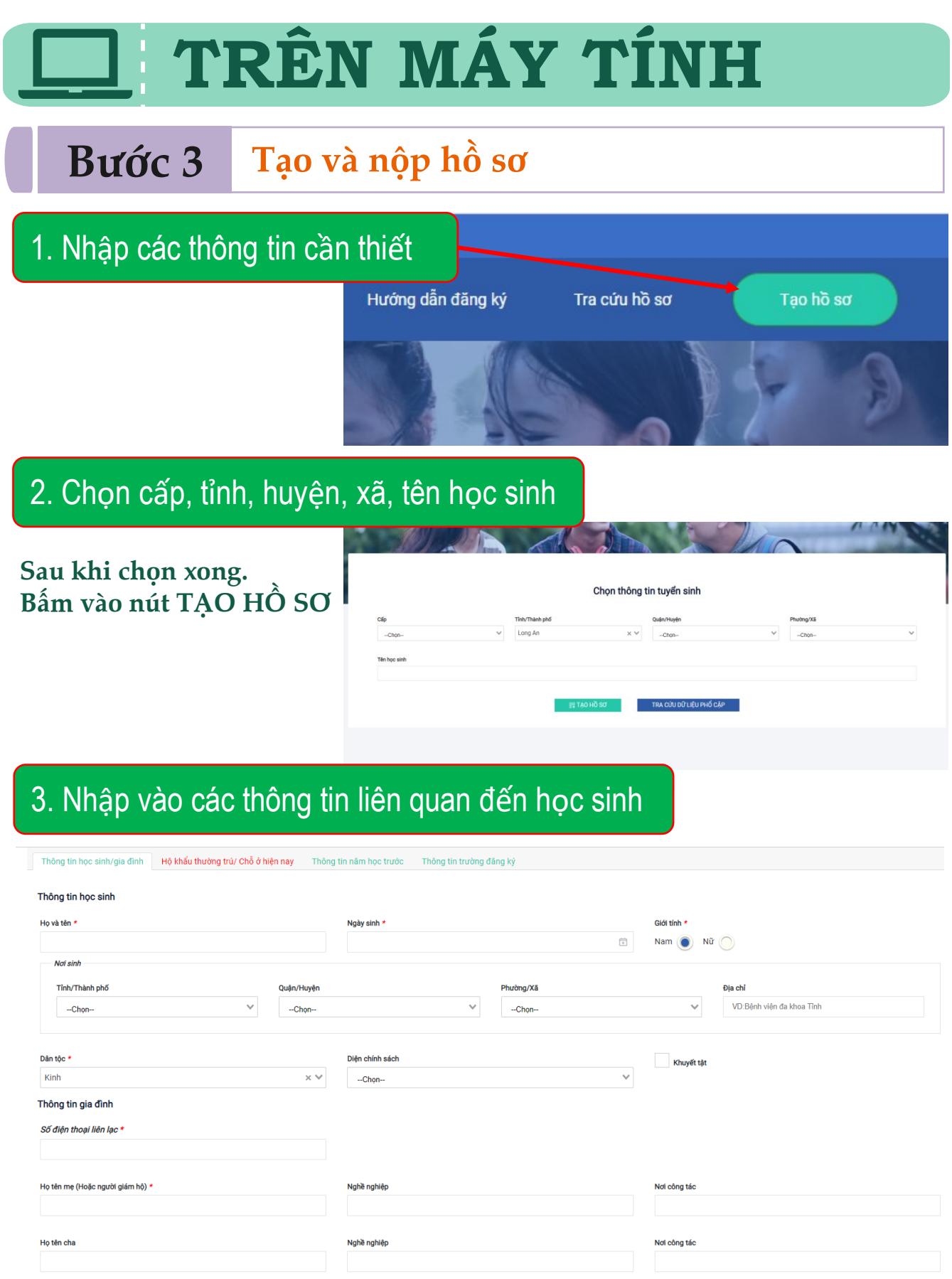

| Chama  | công | tác | trong | auân | a |
|--------|------|-----|-------|------|---|
| cha,mę | cong | lac | uong  | quan | u |

| hông tin học sinh/gia đình Hộ khẩu thường trú/ Chỗ                  | ở hiện nay Thôi | ng tin năm học trước Thông tin trường đăng ký      |                          |                       |                                   |
|---------------------------------------------------------------------|-----------------|----------------------------------------------------|--------------------------|-----------------------|-----------------------------------|
| ) khẩu thường trú                                                   |                 |                                                    |                          |                       |                                   |
| iốc tịch *                                                          |                 |                                                    |                          |                       |                                   |
| iệt Nam                                                             | × ¥             |                                                    |                          |                       |                                   |
| ıh∕Thành phố ★                                                      |                 | Quân/Huvên *                                       |                          | Phường/Xã *           |                                   |
| ong An                                                              | ×V              | Huyện Cần Giuộc                                    | × ¥                      | Xã Tân Tập            | :                                 |
|                                                                     |                 |                                                    |                          |                       |                                   |
| cni≭<br>ĩô 2, âp Vĩnh Phước, xã Phước Lý, huyện Cân Giuộc, tỉnh Lon | g An            |                                                    |                          |                       |                                   |
| ở hiện nay                                                          |                 |                                                    |                          |                       | 🔓 Sao chép thông tin từ l         |
| h/Thành phố                                                         |                 | Quận/Huyện                                         |                          | Phường/Xã             |                                   |
| ong An                                                              | ×¥              | Huyện Cần Giuộc                                    | × ¥                      | Xã Tân Tập            |                                   |
| chi                                                                 |                 |                                                    |                          |                       |                                   |
| Tô 2, âp Vĩnh Phước, xã Phước Lý, huyện Cân Giuộc, tỉnh Lon         | g An            |                                                    |                          |                       |                                   |
|                                                                     | Phụ huynh cam l | ết ghi đúng thông tin tuyển sinh, nếu trường kiểm  | tra không đúng sẽ hủy bỏ | kết quả tuyển sinh.   |                                   |
| ông tin học sinh/gia đình 🛛 Hộ khẩu thường trú/ Chỗ                 | ở hiện nay Thô  | ng tin năm học trước Thông tin trường đăng ký      |                          |                       |                                   |
| ng tin năm học trước                                                |                 |                                                    |                          |                       |                                   |
| h/Thành phố                                                         |                 | Quận/Huyện                                         |                          | Phường/Xã             |                                   |
| ng An                                                               | × V             | Huyện Cần Giuộc                                    | × ¥                      | Xã Tân Tập            |                                   |
| òng                                                                 |                 | Lớp                                                |                          |                       |                                   |
| Chọn                                                                | ~               |                                                    |                          |                       |                                   |
|                                                                     | Phụ huynh cam l | ết ghi đúng thông tin tuyển sinh, nếu trường kiểm  | tra không đúng sẽ hủy bỏ | ) kết quả tuyển sinh. |                                   |
| Thông tin học sinh/gia đình Hộ khẩu thường trú/ Cł                  | ỗ ở hiện nay Th | ông tin năm học trước Thông tin trường đằng ký     |                          |                       |                                   |
| Frường đăng ký                                                      |                 |                                                    |                          |                       | Trường trái tự                    |
| Cấp *                                                               |                 | Trường *                                           |                          |                       |                                   |
| Tiểu học                                                            | × v             | Trường Tiểu học Tân Tập 1                          | × ¥                      |                       |                                   |
|                                                                     |                 |                                                    |                          |                       |                                   |
| iấy tờ đi kèm                                                       |                 |                                                    |                          |                       |                                   |
| Hinh số hộ khấu                                                     |                 |                                                    |                          |                       |                                   |
| Trang sổ hộ khẩu có thông tin tên chủ hộ và địa chỉ*                |                 |                                                    |                          |                       | Chọn file đính kèm <b>4Tải lé</b> |
|                                                                     |                 |                                                    |                          |                       |                                   |
| Trang sổ hộ khẩu có tên em học sinh*                                |                 |                                                    |                          |                       | Chọn file đính kèm                |
|                                                                     |                 |                                                    |                          |                       |                                   |
| Giấy khai sinh                                                      |                 |                                                    |                          |                       |                                   |
|                                                                     |                 |                                                    |                          |                       | 🗎 Chọn file đính kèm 🕹 Tải lễ     |
| Giấy khai sinh của học sinh*                                        |                 |                                                    |                          |                       |                                   |
|                                                                     |                 |                                                    |                          |                       |                                   |
|                                                                     | Phụ huynh cam   | kết ghi đúng thông tin tuyển sinh, nếu trường kiểm | tra không đúng sẽ hủy bả | ỏ kết quả tuyển sinh. |                                   |
|                                                                     |                 |                                                    |                          |                       |                                   |

## Sau nhập các thông tin xong Bấm vào nút TẠO VÀ NỘP HỒ SƠ

## ] TRÊN MÁY TÍNH

## Cách kiểm tra trạng thái của hồ sơ

## Danh sách hồ sơ

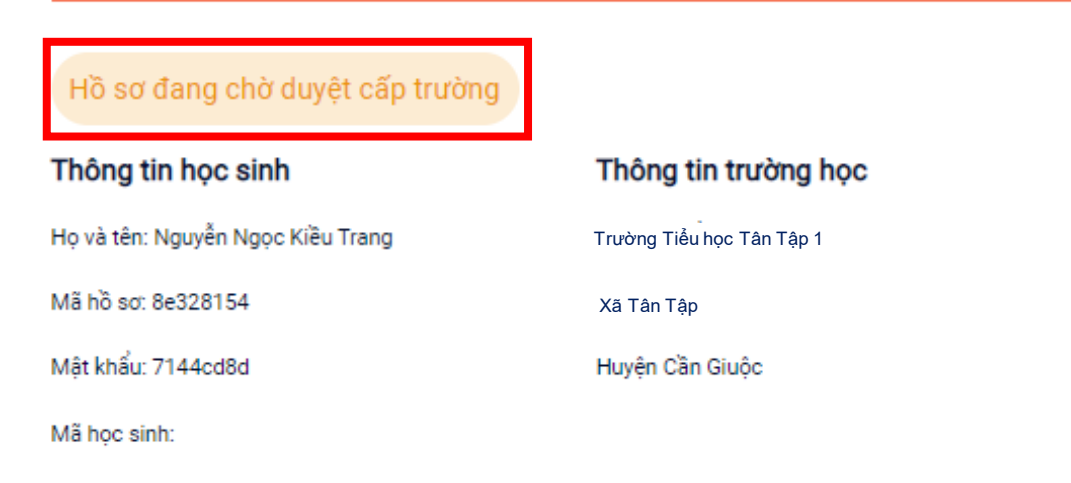